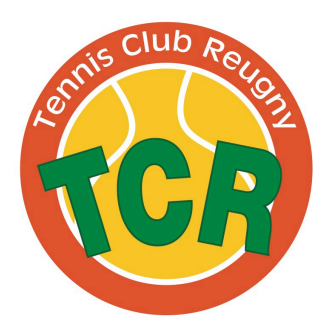

Pour information, l'accès au gymnase de Reugny se fait par le badge délivré par Touraine Est Vallée mais le filet de tennis est stocké dans un box fermé par une clé.

Pour pouvoir jouer dans le gymnase, il faut donc utiliser ce mode opératoire de réservation mais également récupérer la clé du box chez l'un des membres du bureau du Tennis Club de Reugny (voir la liste sur le site <u>www.tennis-club-reugny.fr</u> section « The staff ».

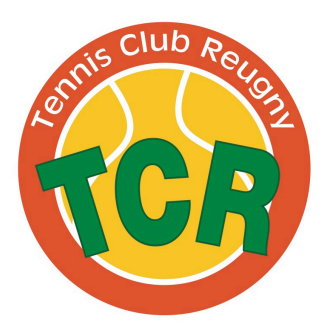

1. Se rendre sur la page internet : http://185.50.130.82:8081/booky/resaWeb/identification.do

| Bodet | B⊘⊘(X) > Réservation par Internet                    |
|-------|------------------------------------------------------|
|       | Identifiant :         Mot de passe :         Valider |
|       | Copyright BODET 2010 - Tous droits reserves          |

- Saisir son identifiant et son mot de passe (reçu lors de la remise de votre carte d'accès) et cliquer sur Valider
- 3. La page d'accueil s'affiche sur le menu « Réserver un créneau »

| Bodet                      | BOOK > Réservation par                                       | Internet |
|----------------------------|--------------------------------------------------------------|----------|
| Fra                        | anck LAUGERE>                                                | X        |
|                            | Quand Date de recherche de créneaux libres : 11/03/19        | ÷        |
| Réserver un<br>100 créneau | Où Surface du terrain : Toutes Ø Intérieur Extérieur         | ÷        |
|                            | Créneaux libres Rechercher                                   |          |
| Consulter les<br>plannings |                                                              |          |
| Gérer mes<br>réservations  |                                                              |          |
| Gérer mon<br>compte        |                                                              |          |
|                            | Utilisateur connecté : FranckLAUGERE [flaugere] - 11/03/2019 |          |

Tennis Club de Reugny – 12 rue de la Grange des Dîmes 37380 Reugny

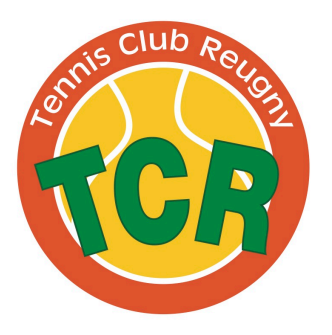

- 4. Pour réserver un créneau, il suffit de saisir la date souhaitée et de choisir le type de terrain :
  - a. Intérieur = Gymnase de Reugny
  - b. Extérieur = Court Thierry Tulasne de Vernou s/Brenne
- 5. Cliquer sur Rechercher
- 6. La liste des créneaux disponibles pour la date sélectionnée s'affiche

| Bodet                  |                         |                              |                      | BOOKY > Réservatio       | n par <mark>Internet</mark> |
|------------------------|-------------------------|------------------------------|----------------------|--------------------------|-----------------------------|
| Fra                    | Inck LAUGERE>           |                              |                      | Bodet)<br>(Bodet)<br>(S) | X                           |
|                        | Créneaux libres         | Rechercher                   |                      |                          |                             |
| Réserver un<br>créneau | Nombre de créneaux : 10 |                              |                      |                          |                             |
|                        | Date                    | Horaire                      | Site                 | Aire Code                |                             |
|                        | Lundi 11 Mars 2019      | 10h00 - 11h00                | Tennis Vernou        | TENNIS - Court intérieur |                             |
|                        | Lundi 11 Mars 2019      | 11h00 - 12h00                | Tennis Vernou        | TENNIS - Court intérieur |                             |
|                        | Lundi 11 Mars 2019      | 12h00 - 13h00                | Site de Reugny       | Gymnase                  |                             |
|                        | Lundi 11 Mars 2019      | 12h00 - 13h00                | Tennis Vernou        | TENNIS - Court intérieur |                             |
|                        | Lundi 11 Mars 2019      | 13h00 - 14h00                | Site de Reugny       | Gymnase                  |                             |
|                        | Lundi 11 Mars 2019      | 13h00 - 14h00                | Tennis Vernou        | TENNIS - Court intérieur |                             |
|                        | Lundi 11 Mars 2019      | 14h00 - 15h00                | Tennis Vernou        | TENNIS - Court intérieur |                             |
|                        | Lundi 11 Mars 2019      | 15h00 - 16h00                | Tennis Vernou        | TENNIS - Court intérieur |                             |
|                        | Lundi 11 Mars 2019      | 23h00 - 00h00                | Site de Reugny       | Gymnase                  |                             |
|                        | Lundi 11 Mars 2019      | 23h00 - 00h00                | Tennis Vernou        | TENNIS - Court intérieur |                             |
| Gérer mon              |                         |                              |                      |                          |                             |
|                        |                         |                              | [1]                  |                          |                             |
|                        |                         |                              |                      |                          |                             |
|                        |                         |                              |                      |                          |                             |
|                        |                         |                              | CEDE 1/1             | (02)(2040                |                             |
|                        | Util                    | isateur connecte : FranckLAU | GERE [Tiaugere] - 11 | /03/2019                 |                             |

7. Cliquer sur le créneau voulu pour afficher les options de réservation

| Bodet                    | BOOKY > Réservation par Internet                                                                             |
|--------------------------|----------------------------------------------------------------------------------------------------|
| Fra                      | anck LAUGERE>                                                                                                |
| regeneration Réserver un | Créneau retenu le Lundi 11 Mars 2019 de 12h00 à 13h00<br>sur l'aire TENNIS - Court intérieur [Tennis Vernou] |
| 10 créneau               | Pour qui Réserver pour : Moi en tant que membre du groupe TENNIS REUGNY                                      |
|                          | Partenaires Nom:                                                                                             |
| Consulter les plannings  | Valider                                                                                                    |
|                          |                                                                                                    |
| Gérer mes                |                                                                                                    |
|                          |                                                                                                    |
| Gérer mon<br>compte      |                                                                                                    |
|                          | Utilisateur connecté : FranckLAUGERE [flaugere] - 11/03/2019                                                 |

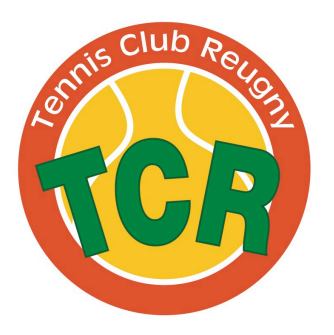

8. En OPTION, vous pouvez sélectionner un partenaire dans la liste des joueurs référencés en cliquant sur **Afficher les partenaires** 

| Bodet                                                                          | BOOKY > Réservation par Internet                                                                                                    |
|--------------------------------------------------------------------------------|----------------------------------------------------------------------------------------------------|
| Fra                                                                            | anck LAUGERE>                                                                                                    |
|                                                                                | Pour qui Réserver pour : Moi en tant que membre du groupe TENNIS REUGNY                                                                                                    |
| réserver un<br>10 créneau                                                      | Partenaires Nom : Afficher les partenaires                                                                                                    |
| Consulter les<br>plannings<br>Gérer mes<br>réservations<br>Gérer mon<br>compte | Partenaires disponibles <ul> <li>AUBERT Antoine</li> <li>AUDENET Delphine</li> <li>BAPT Delphine</li> <li>BAUDARD Stéphanie</li> <li>BECEY Cécilia</li> <li>BELLE Christophe</li> <li>BENOIST Thierry</li> <li>BERNARD Muriel</li> <li>BLAIS Pierre-Luc Plus au club - badge pas rendu</li> <li>BOGNAR Frédérique</li> </ul> Partenaires sélectionnés [ 0 ] |
|                                                                                | Valider                                                                                                    |
|                                                                                | Utilisateur connecté : FranckLAUGERE [flaugere] - 11/03/2019                                                                                                    |

9. Pour valider votre choix, cliquer sur **Valider** 10. Le résumé de votre réservation s'affiche

|                            | nck LAUGERE>                                 |                                           |                    |                     |                          | Bade    | BOOKY ><br>=L | • Réservation par In |
|----------------------------|----------------------------------------------|-------------------------------------------|--------------------|---------------------|--------------------------|---------|---------------|----------------------|
|                            |                                              |                                           | Récapit            | ulatif de votre     | éservation               |         |               |                      |
| Réserver un<br>10 créneau  |                                              |                                           | Franc              | k LAUGERE [TENNIS   | REUGNY]                  |         |               |                      |
|                            | Le Lundi 11 Mars 20<br>Sur l'aire TENNIS - C | 19 de 12h00 à 13h0<br>ourt intérieur [Ten | 00<br>Inis Vernou] | Invité(s<br>Partena | ) : 0<br>ire(s) souhaité | (s) : 0 |               |                      |
| Consulter les<br>plannings | Retour                                       |                                           | 🗸 Rece             | voir une confirmat  | ion par mail             |         |               | Terminer             |
|                            | 08b00                                        | 09500 105                                 | 00 11600           | 12600 1360          | ) 14b00                  | 15600   | 16b00 1       | 7600                 |
| Gérer mes                  |                                              |                                           |                    |                     |                          |         |               |                      |
|                            |                                              |                                           |                    |                     |                          |         |               |                      |
|                            |                                              |                                           |                    |                     |                          |         |               |                      |
| Gérer mon<br>compte        |                                              |                                           |                    |                     |                          |         |               |                      |
|                            |                                              |                                           |                    |                     |                          |         |               |                      |
|                            |                                              |                                           |                    |                     | 44/02/0040               |         |               |                      |
|                            |                                              | Utilisateur conne                         | ecte : FranckLA    | UGERE [flaugere]    | - 11/03/2019             |         |               |                      |
| our confirmar l            | a réconvation                                | cliquors                                  |                    | rminer              |                          |         |               |                      |

Tennis Club de Reugny – 12 rue de la Grange des Dîmes 37380 Reugny

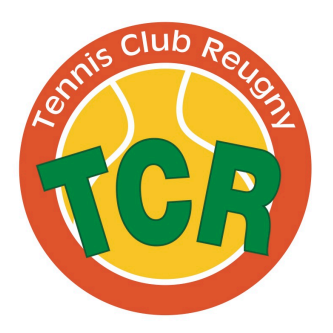

#### Pour annuler une réservation

1. Cliquer sur le menu « Gérer mes réservations »

| Bodet                                                                                                    |                          |                       | (                                | BOOKY > Réservation p | ar Internet |
|----------------------------------------------------------------------------------------------------|--------------------------|-----------------------|----------------------------------|-----------------------|-------------|
| Franck LAUGERE>                                                                                                    |                          |                       | Bode                             | ×£⊗                   | X           |
| Réserver un créneau       Nombre de créneaux : 1         Date.       Lundi 11 Mars 2019         Image: Consulter les plannings       Consulter les plannings         Image: Consulter les plannings       Consulter les plannings </th <th>Horaire<br/>12h00 - 13h00</th> <th>Site<br/>Tennis Vernou</th> <th>Aire<br/>TENNIS - Court intérieur</th> <th>Réservé par Code</th> <th>2</th> | Horaire<br>12h00 - 13h00 | Site<br>Tennis Vernou | Aire<br>TENNIS - Court intérieur | Réservé par Code      | 2           |
| Uti                                                                                                    | lisateur connecté :      | FranckLAUGERE [flau   | gere] - 11/03/2019               |                       |             |

2. Cliquer sur la ligne de la réservation à annuler

| Bodet                     | BOOMY > Réservation par Internet                                                                                                    |
|---------------------------|----------------------------------------------------------------------------------------------------|
| Fra                       | anck LAUGERE>                                                                                                    |
|                           | Détail de la réservation                                                                                                    |
| Réserver un<br>créneau    | Franck LAUGERE [TENNIS REUGNY]<br>Le Lundi 11 Mars 2019 de 12h00 à 13h00 Invité(s) : 0<br>Sur l'aire TENNIS - Court intérieur [Tennis Vernou]<br>Liste des partenaires : 🗱<br>Aucun |
| Consulter les             | Retour Annuler la réservation                                                                                                    |
| Gérer mes<br>réservations | 08h00 09h00 10h00 11h00 12h00 13h00 14h00 15h00 16h00 17h00                                                                                                    |
| Gérer mon<br>compte       |                                                                                                    |
|                           | Utilisateur connecté : FranckLAUGERE [flaugere] - 11/03/2019                                                                                                    |

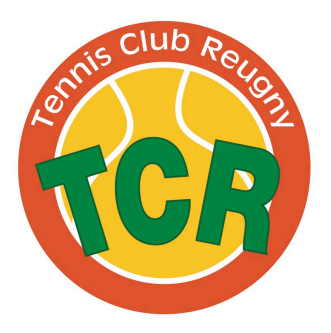

- 3. Cliquer sur le bouton Annuler la réservation
- 4. Valider par OK

| Bodet                        |                                       |                                                                  |                              | BOOKY > Réservation par Interne |
|------------------------------|---------------------------------------|------------------------------------------------------------------|------------------------------|---------------------------------|
| Fran                         | nck LAUGERE>                          |                                                                  | Boc                          | <u>fet</u>                      |
|                              |                                       | Déta                                                             | il de la réservation         |                                 |
| 10 Reserver un<br>10 créneau |                                       | Franck L                                                         | AUGERE [TENNIS REUGNY]       |                                 |
|                              | Le Lundi 11 Mars<br>Sur l'aire TENNIS | 2019 de 12h00 à 13h00<br>- Court intérieur [Tennis Vernou]       | Invité(s) : 0                |                                 |
|                              |                                       |                                                                  | Aucun                        |                                 |
| Consulter les<br>plannings   | Retour                                |                                                                  |                              | Annuler la réservation          |
| Gérer mes                    |                                       | Votre réservation est sur le point<br>sûr de vouloir continuer ? | d'être annulée. Etes-vous    | 16600 17500                     |
| <b>P</b> , réservations      |                                       |                                                                  | Annuler OK                   |                                 |
| Gérer mon<br>compte          |                                       |                                                                  |                              |                                 |
|                              |                                       | Utilisateur connecté : FranckLAUG                                | GERE [flaugere] - 11/03/2019 |                                 |

5. Un message de confirmation vous indique que votre réservation est annulée

| Bodet                     | B⊘⊘KV > Réservation par l                                     | Internet |
|---------------------------|---------------------------------------------------------------|----------|
| Franck LAUGERE            | > Bodet<br>©                                                  | ×        |
| Consulter les             |                                                               |          |
|                           | L'annulation de votre réservation a bien été prise en compte. |          |
| Gérer mes<br>réservations |                                                               |          |
| Gérer mon<br>compte       |                                                               |          |
|                           | Utilisateur connecté : FranckLAUGERE [flaugere] - 11/03/2019  |          |